# home.pl

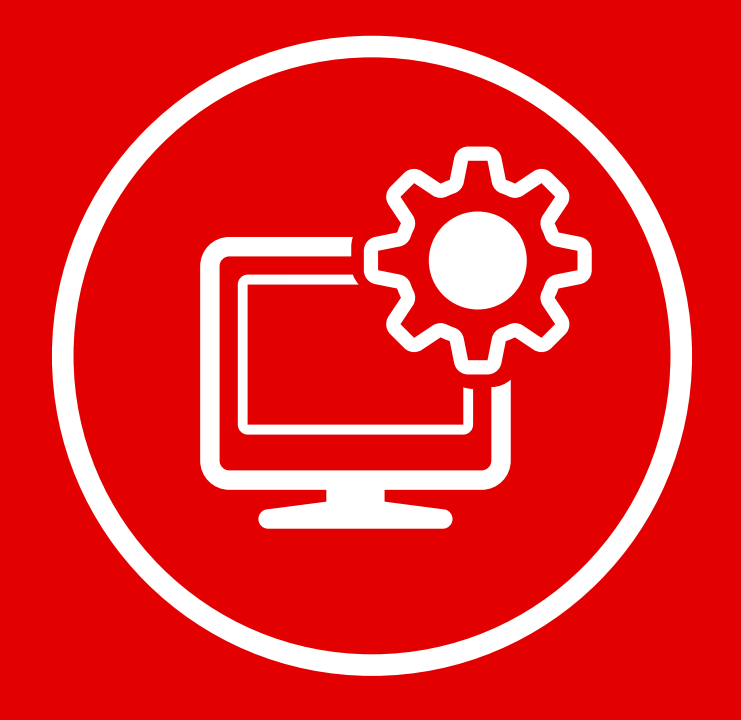

### Wszystko o zarządzaniu stronami w kreatorze Click Web

Kreator Click Web to nie tylko wygodne narzędzie do tworzenia stron internetowych, ale także bardzo intuicyjny panel do zarządzania stronami. W tym przewodniku dowiesz się, jak ustawić adres WWW Twojej strony, jak zarządzać profilem właściciela strony, jak ułatwić wyszukiwanie Twojej strony i jak opublikować projekt w Internecie.

W przewodniku:

Ustawienie adresu WWW

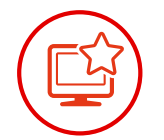

Pozycjonowanie strony

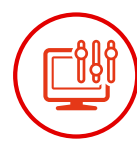

Zarządzanie profilem firmy

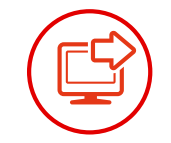

Przekierowanie użytkowników na nowy adres WWW

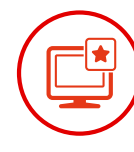

Ustawienie ikony strony

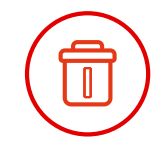

Resetowanie projektu strony

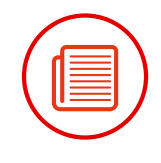

Statystyki Twojej strony

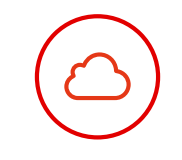

Publikacja strony w Internecie

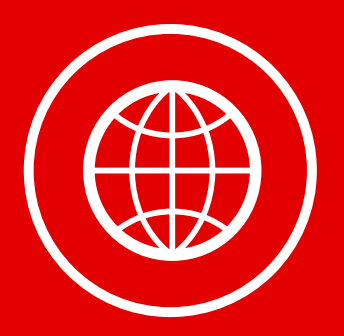

### Ustawienie adresu WWW

#### Wybieranie adresu WWW strony

Otwórz zakładkę "Zarządzaj" na bocznym pasku narzędzi i wejdź w opcję "Status strony". Na ekranie pojawi się panel, w którym znajdziesz zakładkę "Preferowana domena". Możesz wybrać z niej adres WWW, pod którym Twoja strona zostanie opublikowana w Internecie. Aby wybrać adres, rozwiń zakładkę, kliknij wybraną pozycję i użyj przycisku "Aktualizuj stronę".

|                | Przeglądaj szablony             | Pomoc                                                                                                    | ۵ 🕒 |
|----------------|---------------------------------|----------------------------------------------------------------------------------------------------|-----|
| Podstrony      | Zarządzaj                       | Status strony                                                                                                    | î   |
| Obrazy         | Status strony<br>Profil         | Nie opublikowaleś jeszcze swojej strony Preferowana Domena www.clickweb1512391.home.pl •                                                                                                    |     |
| چ<br>Style     | Favicon                         | www.clickweb1512391.home.pl<br>ipv6.clickweb1512391.home.pl<br>menę do tej strony, zmień ją w tym miejscu.                                                                                   |     |
| 2<br>Blog      | Analityka<br>Pozycjonowanie SEO | Zawsze kieruj na preferowaną<br>domenę 🔲<br>Użytkownicy, wchodzący na Twoją stronę przy użyciu domeny, nie będącej domeną<br>Takie zastawa preferowania przeciwa domeną Takie zastawa domeną |     |
| 🔅<br>Zarządzaj | Przekierowania                  | preservovana, zostana przesterowani na wyoraną domeny. Tawe zachowanie zapewnia lepsze<br>pozycjonowanie strony, lecz wymaga stałego dostępu do domeny preferowanej                          |     |
|                | Resetuj<br>Albumy z obrazami    | Axtualizuj stronę                                                                                                    |     |
|                |                                 |                                                                                                    |     |
|                |                                 |                                                                                                    |     |
|                |                                 |                                                                                                    | v   |

#### Zmiana adresu WWW

W zakładce "Preferowana domena" znajdziesz domyślne adresy Twojej strony internetowej. Nie musisz się do nich ograniczać. Możesz użyć dowolnego adresu WWW, pod którym opublikujesz swoją stronę. Aby to zrobić, wykup domenę w home.pl lub u innego dostawcy. Następnie postępuj według poniższych instrukcji.

#### Przypisanie domeny zarejestrowanej w home.pl

Zaloguj się do panelu home.pl i kliknij zakładkę "Usługi" w lewym górnym rogu ekranu. Wybierz opcję "Domeny" z listy usług i zaznacz adres WWW, pod którym chcesz opublikować Twoją stronę.

| ← → C 🔒 home.pl S.A. [Pl                | ] https://panel.home.pl/services         | /domains                          |                               |                     |                                | ☆ =              |
|-----------------------------------------|------------------------------------------|-----------------------------------|-------------------------------|---------------------|--------------------------------|------------------|
| & Panel home.pl                         |                                          |                                   | Zalogowany jako               | clickweb1498465 [wy | (gasająca, 4 dni) 🙆 Potrzebuję | pomocy 📎 Wyloguj |
| Pulpit<br>Najwaźniejsze informacje      | Lista usług 🖉 Zmień hasło 🌾 Konfiguruj 🗾 | Cesja 🐇 Eksport do CSV            | _                             | _                   | -                              | _                |
| Usługi<br>Konfiguracja usług            | Typ usługi: wszystkie 🔹 S                | Ratus usługi: wszystkie 🔻 🕇       | Vazwa usługi:                 |                     | 5zukaj                         |                  |
| 🙄 Wszystkie usługi                      | ⊘ Nazwa usługi                           | <ul> <li>Przypisana do</li> </ul> | Serwery DNS                   | Utworzona           | Ważność usługi                 | Status uslugi    |
| Domeny                                  | -                                        |                                   | dns.home.pl,                  |                     | •                              | 4                |
| Hosting                                 | <ul> <li>bikefactory.com.pl</li> </ul>   | clickweb1498465                   | dns2.home.pl,<br>dns3.home.pl | 2014-08-06          | 2015-08-06 (365 dni)           | opłacona         |
| Click Web                               |                                          |                                   |                               |                     |                                |                  |
| Inne                                    | bikefactory.com.pl                       | figuracja uslugi                  |                               |                     |                                | <u></u>          |
| Rejestracja usług                       | Przypisana do: clickweb1498465           | Na skrót                          |                               |                     |                                |                  |
| Płatności<br>Opiscanie usług, faktury   | Komentarz do usługi: 📝                   |                                   | R                             |                     |                                |                  |
| Profil<br>Dane užytkownika              |                                          |                                   |                               |                     |                                |                  |
| Centrum Pomocy<br>Dokumentacja, kontakt |                                          |                                   |                               |                     |                                |                  |

W kolejnym kroku **kliknij przycisk "Konfiguracja usługi"**. Na ekranie pojawi się okno zarządzania domeną. **Kliknij przycisk "Konfiguruj"** na pasku opcji w górnej części okna.

| ⊢ → C 🔒 home.pl S.A. [I               | https://panel.home.pl/services/preview/id/15636837                       |        |                                                      | s =                         |
|---------------------------------------|--------------------------------------------------------------------------|--------|------------------------------------------------------|-----------------------------|
| & Panel home.pl                       |                                                                          |        | Zalogowany jako: clickweb1498465 [wygasająca, 4 dni] | Potrzebuję pomocy 📎 Wyloguj |
| Pulpit                                | Lista uslug Ushuga: bikefactory.com.pl                                   | _      |                                                      |                             |
|                                       | 🚬 Cofni) 💫 Subdomeny 🦣 Rekordy domeny 🧏 Konfiguruj 🚺                     | P.d.tt |                                                      |                             |
| Usługi<br>Konfiguracja usług          | hikefactory com pl                                                       | 0      | Konfiguracia domeny                                  | 0                           |
| Wszystkie usługi                      | bitelactory.com.pr                                                       |        | Koninguracia domenti                                 |                             |
| Domeny                                | Typ usługi: Domena                                                       |        | Serwery DNS:                                         | dns.home.pl<br>dns2.home.pl |
| Hosting                               | Komentarz:                                                               | Edytuj |                                                      | dns3.home.pl                |
| Click Web                             | Status domeny: oplacona                                                  |        | Przekierowanie ruchu (IP/host/URL/katalog):          | (nieaktywne)                |
| Inne I                                | Data utworzenia: 2014-08-06                                              |        | Przekierowanie poczty:                               | (nieaktywne)                |
| 🕽 Rejestracja uslug                   | Data wygaśnięcia: 2015-08-06                                             |        | Przypisana do usługi:                                | clickweb1498465             |
| Płatności<br>Opłacanie usług, faktury | <ul> <li>Zmień 20 Preferencje</li> <li>Alektor 20 Preferencje</li> </ul> |        |                                                      |                             |
| Profil<br>Dane użytkownika            | Rekordy domeny                                                           | Θ      | Subdomeny                                            | Θ                           |
| Contrum Romoou                        | Liczba zdefiniowanych rekordów: 4                                        |        | Liczba zdefiniowanych subdomen: 0                    |                             |
| Dokumentacja, kontakt                 | typ A: 2                                                                 |        | Lê Dodaj                                             |                             |
|                                       | typ MX: 1                                                                |        | subdomene                                            |                             |
|                                       | typ NS: 1                                                                |        |                                                      |                             |
|                                       | ial Doda)<br>reixard                                                     |        |                                                      |                             |

W rubryce "Ustawienia serwerów DNS w home.pl" **zaznacz opcję "Przypisz domenę do usługi w home.pl".** Następnie wpisz nazwę usługi oraz hasło dostępu w odpowiednich polach tekstowych.

| 🗞 Panel home.pl             | Załogowany jako: clickweb1498465 [wygasająca, 4 dni] 🔥 Potrzebuję pomocy 🔇                                                                                                    | > Wylog |
|-----------------------------|----------------------------------------------------------------------------------------------------|---------|
| Pulpit                      | Lista usług 🔰 Usługas Josef Konfiguracja domeny >                                                                                                    |         |
| Najważniejsze informacje    | Cofnij 🔊 Zapisz 🚛 Resetuj ustawienia                                                                                                    |         |
| Usługi 💍                    |                                                                                                    |         |
| Komguracja usług            | Konfiguracja domeny                                                                                                    | 1 Co    |
| Wszystkie usługi            | Umożliwia zarządzanie domeną, która jest opłacana i utrzymywana w home.pl lub utworzoną do takiej domeny subdomeną. Jeżeli chciałbyś administrować domeną zarejestrowaną u innego operatora bądź też nie posiadasz hasła - skontaktuj się z Blurem Obsługi Klienta. |         |
| Domeny                      | Pola oznaczone * gwiazdka są wymagane do wypełnienia.                                                                                                    |         |
| Hosting                     | Ustawienia serwerów DNS w home ol                                                                                                    |         |
| Click Web                   |                                                                                                    | •       |
| Inne Inne                   | Zaparkuj domenę na serwerach DNS home.pl                                                                                                    |         |
| Rejestracja usług           | Drawinz demons de urbai urbane el                                                                                                    |         |
| Platności                   | Przybsz domenię do dologi w namestni                                                                                                    |         |
| Opisical lie dolog, raktury | * Nazwa ustugi: cickweb1496465                                                                                                    |         |
| Profil Dane użytkownika     | Haslo do usługi (tylko jesi zmiana usługi):                                                                                                    |         |
| Centrum Pomocy              | Przekierowanie ruchu w domenie                                                                                                    | 0       |
| Donomor Ruspa, nor Ran      | Brak przekierowania                                                                                                    |         |
|                             | Włącz przekierowanie na podkatalog bez separacji serwisu                                                                                                    |         |
|                             | Włącz przekierowanie na podkatalog z separacją serwisu                                                                                                    |         |
|                             | Włącz przekierowanie na IP/host/URL                                                                                                    |         |
|                             | Przekierowanie ruchu (IP/host/URL/katalog):                                                                                                    |         |
|                             | Funkcje dostarczania poczty                                                                                                    | 0       |
|                             |                                                                                                    |         |

Zachowaj zmiany ustawień, klikając przycisk "Zapisz".

**W kolejnych krokach otwórz zakładkę "Zarządzaj"** na bocznym pasku narzędzi, wybierz opcję "Status podstrony" i rozwiń zakładkę "Preferowana domena". Nowy adres powinien znajdować się na liście.

|           | Opcje planu Pomoc  |                    |                                                             |                                              | ۵ |
|-----------|--------------------|--------------------|-------------------------------------------------------------|----------------------------------------------|---|
| Podstrony | Zarządzaj          | Status strony      |                                                             |                                              |   |
| *         | Status strony      |                    | Nie opublikowałeś jeszcze swojej strony                     |                                              |   |
| Szablon   | Profil             | Preferowana Domena | www.bikefactory.com.pl                                      |                                              |   |
| <b>P</b>  | Favicon            |                    | www.clickweb1498465.home.pl<br>ipv6.clickweb1498465.home.pl | omenę do tej strony, zmień ją w tym miejscu. |   |
| Obrazy    | Analityka          |                    | www.bikefactory.com.pl                                      |                                              |   |
| ø         | Pozycjonowanie SEO |                    | ipio.onciacióny.com.pr                                      |                                              |   |
| Zarządzaj | Przekierowania     |                    |                                                             |                                              |   |
|           | Resetuj            |                    |                                                             |                                              |   |
|           | Albumy z obrazami  |                    |                                                             |                                              |   |
|           |                    |                    |                                                             |                                              |   |
|           |                    |                    |                                                             |                                              |   |
|           |                    |                    |                                                             |                                              |   |

### Przypisanie domeny zarejestrowanej poza home.pl

W pierwszym kroku **musisz przenieść domenę zarejestrowaną poza home.pl na serwer home.pl**. Szczegółowe informacje w tej sprawie znajdziesz <u>tutaj.</u>

W kolejnym kroku **zaloguj się do panelu klienta home.pl i rozwiń zakładkę "Usługi".** Wybierz kreator Click Web z listy usług i rozwiń pasek ustawień.

| ← → C A home.pl S.A. [P                 | L] https://panel.home.pl/servic | es/clickwebs             |                     |                                           | \$                            |
|-----------------------------------------|---------------------------------|--------------------------|---------------------|-------------------------------------------|-------------------------------|
| % Panel home.pl                         |                                 |                          | Zalogowany j        | jako: clickweb1498465 [wygasająca, 3 dni] | 🙆 Potrzebuję pomocy 📎 Wyloguj |
| Pulpit<br>Najważniejsze informacje      | Lista usług                     | isport do CSV            |                     |                                           |                               |
| Usługi<br>Konfiguracja usług            | Typ usługi: click web           | Status usługi: wszystkie | Nazwa usługi:       | Szukaj                                    |                               |
| Wszystkie usługi                        | ⊘ Nazwa usługi                  |                          | Typ usługi          | Ważność usługi                            | Status uslugi                 |
| Domeny                                  | clickweb1498465                 |                          | Click Web Unlimited | 2014-08-10 (3 dni)                        | Wygasająca                    |
| Click Web Click Web Rejestracja usług   | Rozwiti                         |                          |                     |                                           |                               |
| Płatności<br>Opłacanie usług, faktury   |                                 |                          |                     |                                           |                               |
| Profil<br>Dane użytkownika              |                                 |                          |                     |                                           |                               |
| Centrum Pomocy<br>Dokumentacja, kontakt |                                 |                          |                     |                                           |                               |
|                                         |                                 |                          |                     |                                           |                               |

#### Następnie kliknij przycisk "Konfiguracja usługi".

| → C 🔒 home.pl S.A. [F                      | https://panel.home.pl/services/clickwebs#parentId= | =15568329&itemsId=15568329     |                                          | \$                   |
|--------------------------------------------|----------------------------------------------------|--------------------------------|------------------------------------------|----------------------|
| Panel home.pl                              |                                                    | Zalogowany jako: click         | web1498465 [wygasająca, 3 dni] 🜔 Potrzel | buję pomocy 📎 Wylogu |
| Pulpit<br>Jajważniejsze informacje         | Lista usług 🖉 Cesja 🎻 Elsport do CSV               | _                              |                                          |                      |
| isługi<br>onfiguracja usług                | Typ usługi: click web 🔻 Status usługi: wszystkie   | Nazwa usługi:                  | Szukaj                                   | _                    |
| Wszystkie usługi                           | ✓ Nazwa usługi                                     | <ul> <li>Typ usługi</li> </ul> | Ważność usługi                           | Status usługi        |
| Domeny                                     | Clickweb1498465                                    | Click Web Unlimited            | 2014-08-10 (3 dni)                       | wygasająca           |
| Hosting<br>Click Web                       | Clickweb1498465<br>A Konfiguracja usługi           | Usługi powiązane: Na skróty:   |                                          | R                    |
| Rejestracja usług                          | Komentarz do usługi: 🕢                             |                                | 6                                        |                      |
| <b>latności</b><br>płacanie usług, faktury | bikefactory.com.pl                                 | Domena .pl                     | 2015-08-06 (364 dni)                     | opłacona             |
| nofil Q                                    |                                                    |                                |                                          |                      |
| Centrum Pomocy                             |                                                    |                                |                                          |                      |

#### W kolejnym kroku wejdź w opcję "Przypisz domenę".

| ← → C 🔒 home.pl S.A. [F               | https://panel.home.pl/services/preview/id/15568329                 |                                                                                                    | ☆ =       |
|---------------------------------------|--------------------------------------------------------------------|----------------------------------------------------------------------------------------------------|-----------|
| 🗞 Panel home.pl                       |                                                                    | Zalogowany jako: clickweb1498465 [wygasająca, 3 dni] 📀 Potrzebuję pomocy                                                    | 🥎 Wyloguj |
| Pulpit<br>Najważniejsze informacje    | Lista uslug Usługa: clickweb1498465                                |                                                                                                    |           |
| Italiusi                              | 🚬 🙅 Cofnij 🛛 🏠 Zarządzaj stroną WWW 🔶 Skrzynki email 🛛 🐞 Dodatki 🗸 |                                                                                                    |           |
| Konfiguracja usług                    | clickweb1498465                                                    | Skrzynki pocztowe                                                                                                    | 9         |
| 👕 Wszystkie usługi                    |                                                                    |                                                                                                    |           |
| Domeny                                | Typ usługi: Click Web Unlimited                                    | Rozmiar poczty: 64 KB                                                                                                    |           |
| Hosting                               | Komentarz: Edytu                                                   | Liczba skrzynek email: 0                                                                                                    |           |
| Click Web                             | Status usługi: 🚺 wygasająca                                        | Serwer POP3: clickweb1498465.home.pl / port dla SSL: 995                                                                    |           |
| Inne                                  | Ważność usługi: 🚺 2014-08-10                                       | Server SMTP: clickweb1498465.home.pl / port dla SSL: 465                                                                    |           |
| 🛃 Rejestracja usług                   | Zajętość poczty: 64 KB                                             | Serwer IMAP: clickweb1498465.home.pl / port dla SSL: 993                                                                    |           |
| Płatności<br>Opiscanie usług, faktury | B Zmień  □ Preferencje                                             | III: Ustaw opcje<br>serwera poczty: III: Ustaw opcje<br>konta pocztowego (S) Ustaw<br>antyspam III: Dodaj<br>strzynkę email |           |
| Profil Osta                           |                                                                    |                                                                                                    |           |
| Centrum Pomocy                        |                                                                    |                                                                                                    |           |
| Dokumentacja, kontakt                 |                                                                    |                                                                                                    |           |
|                                       |                                                                    |                                                                                                    |           |
|                                       |                                                                    |                                                                                                    |           |
|                                       |                                                                    |                                                                                                    |           |
|                                       |                                                                    |                                                                                                    |           |
|                                       |                                                                    |                                                                                                    |           |

W polu tekstowym "Domena" wpisz adres WWW, który chcesz przypisać Twojej stronie i kliknij przycisk "Zapisz" w dolnej części panelu.

| ← → C 🔒 home.pl S.A. [Pl              | https://panel.home.pl/services/servers/assign/id/15568329                                                                                                    | ≡   |
|---------------------------------------|----------------------------------------------------------------------------------------------------|-----|
| & Panel home.pl                       | Załogowany jako: clickweb1498465 [wygasająca, 3 dw] 👶 Potrzebuję pomocy. 📎 Wylo                                                                                                    | guj |
| Pulpit<br>Najwaźniejsze informacje    | Usta usług V Usługai dkłoweb1498465 🔰 Przypisanie domeny 🔪                                                                                                    |     |
| Usługi<br>Konfiguracja usług          | Przypisanie domeny                                                                                                    | 19  |
| 🙄 Wszystkie usługi                    | Tutaj możesz przypisać wybraną domenę do Twojego serwera. Przypisanie domeny do serwera powoduje wyświetlenie jego zawartości, pod nazwą domeny, po jej wpisaniu w przeglądarce.                                                                |     |
| Domeny                                |                                                                                                    |     |
| Hosting                               | Aby przypiska cómienę do serwera, wydalegu ją wdześniej u swiejego operatora na serwery DNS home.pl (drs.home.pl, drs2.home.pl, drs2.home.pl). Przypisane będze moztwe w<br>czasie do 30 godzin od monetu wykonania zmianie konfiguacji domeny. |     |
| Click Web                             | Pola conactore * ovviazdika sa wymacane do wynefnienia.                                                                                                    |     |
| Inne Inne                             |                                                                                                    |     |
| 🖸 Rejestracja usług                   | Przypisanie domeny                                                                                                    | •   |
| Platności<br>Opłacanie usług, faktury | * Domena:                                                                                                    |     |
| Profil<br>Dane użytkownika            | Funkcje dostarczania poczty                                                                                                    |     |
| Centrum Pomocy                        | Przekierowanie poczty (adres e-mail):                                                                                                    |     |
|                                       | Wyłącz funkcję catch-ali                                                                                                    |     |
|                                       | 💸 Zapisz 🖸                                                                                                    |     |

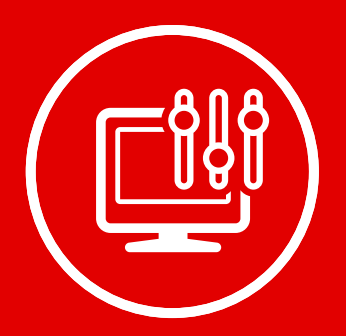

## Zarządzanie profilem firmy

### Zarządzanie hasłami reklamowymi i opisami firmy

**Otwórz zakładkę "Zarządzaj" i wejdź w opcję "Profil".** Na ekranie pojawi się panel do zarządzania profilem firmy. Ustawisz tutaj logotyp strony, a w polach tekstowych kolejno zamieścisz nazwę firmy, hasło reklamowe (okno "Nagłówek"), motto firmy oraz jej opis, czyli wszystkie elementy tekstowe, które widoczne są na pasku nawigacji, bannerze głównym lub w stopce strony. Po zakończonej edycji kliknij przycisk "Zapisz".

#### Zarządzanie ustawieniami PayPal

Panel umożliwia również edycję konta PayPal. Aby ustawić dane konta, w odpowiednim polu tekstowym wpisz adres e-mail podany przy rejestracji w PayPal. Następnie z zakładki "Waluta" wybierz walutę, w której przyjmujesz płatności.

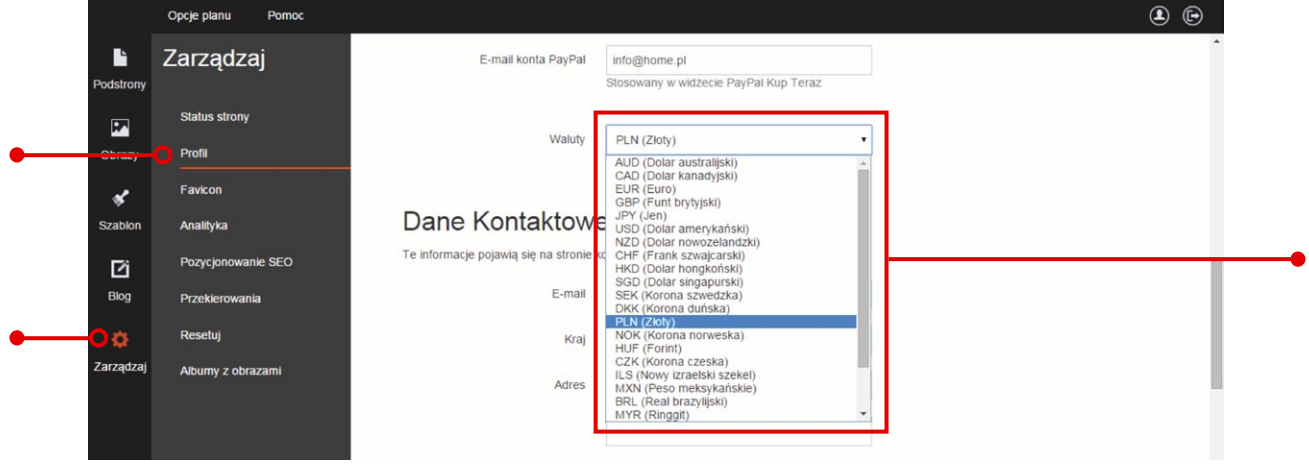

Na koniec kliknij przycisk "Zapisz", aby zmienić ustawienia.

#### Zarządzanie danymi kontaktowymi

W rubryce "Dane kontaktowe" ustawisz dane teleadresowe Twojej firmy i powiążesz ją z kontami w mediach społecznościowych. W tym celu wypełnij pola tekstowe zgodnie z sugestiami kreatora.

|           | Opcje planu Pomoc  |                                                           |                                              | ۵ 🕒 |
|-----------|--------------------|-----------------------------------------------------------|----------------------------------------------|-----|
| Podstrony | Zarządzaj          | Dane Kontaktowe<br>Te informacje pojawią się na stronie k | e contaktowej. Wszystkie pola są opcjonalne. |     |
| <b>P</b>  | Status strony      | E-mail                                                    | info@home.pl                                 |     |
| Obrazy    | Profil             | Kraj                                                      | Polska                                       |     |
| *         | Favicon            | Adres                                                     | Zbożowa 4                                    |     |
| Szablon   | Analityka          |                                                           |                                              |     |
| ß         | Pozycjonowanie SEO |                                                           | Szczecin                                     |     |
| Blog      |                    |                                                           |                                              |     |
|           |                    | Kod pocztowy                                              | Szczecin, Zbożowa                            |     |
|           |                    |                                                           |                                              |     |

Na koniec kliknij przycisk "Zapisz", aby zachować ustawienia.

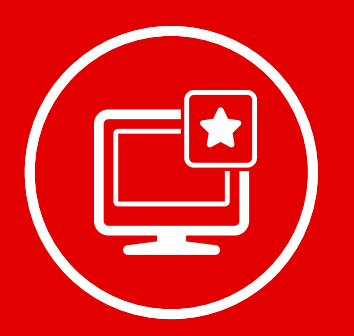

### Ustawienie ikony strony

W tym rozdziale dowiesz się, jak dodać favicon strony, czyli niewielką ikonę (16 x 16px lub 32 x 32px), która pojawia się w karcie przeglądarki przed nazwą strony internetowej. W celu jej ustawienia otwórz zakładkę "Zarządzaj" i wejdź w opcję "Favicon". Następnie załaduj grafikę w formacie .ico z własnego komputera, postępując według instrukcji z przewodnika nr 4 "Tworzenie własnych treści w kreatorze Click Web".

|           | Opcje planu Pomoc       |                                                                                                    |
|-----------|-------------------------|----------------------------------------------------------------------------------------------------|
| Podstrony | Zarządzaj               | Favicon                                                                                                    |
| Obrazy    | Status strony<br>Profil | Favicon to ikona pojawlająca się przed adresem w polu adresowym przeglądarki internetowej. Plik musi być w formacie .ico. Niektóre ze starszych urządzeń mobilnych mogą nie wyświetlić favicona większego niż 4KB. |
| *         | Favicon                 |                                                                                                    |
| Szablon   | Analityka               |                                                                                                    |
| ß         | Pozycjonowanie SEO      |                                                                                                    |
| Blog      | Przekierowania          | Upuść swój favicon                                                                                                    |
| ٥         | Resetuj                 | lub                                                                                                    |
| Zarządzaj | Albumy z obrazami       | wybierz obraz                                                                                                    |
|           |                         |                                                                                                    |

Gdy proces zakończy się sukcesem, kreator automatycznie ustawi ikonę na karcie przed nazwą strony internetowej.

Aby usunąć ikonę strony, ponownie wejdź w zakładkę "Zarządzaj" i wybierz opcję "Favicon". Następnie kliknij przycisk "Usuń" znajdujący się przy faviconie i potwierdź chęć usunięcia ikony.

|          | Opcje planu Pomoc       |                                                                                                    |
|----------|-------------------------|----------------------------------------------------------------------------------------------------|
| strony   | Zarządzaj               | Favicon                                                                                                    |
| azy      | Status strony<br>Profil | Favicon to ikona pojawlająca się przed adresem w polu adresowym przeglądarki internetowej. Plik musi być w formacie. ico. Niektóre ze<br>starszych urządzeń mobilnych mogą nie wyświetlić favicona większego niż 4KB. |
| *        | Favicon                 | Usuń O                                                                                                    |
| blon     | Analityka               |                                                                                                    |
| ì        | Pozycjonowanie SEO      |                                                                                                    |
|          | Przekierowania          |                                                                                                    |
|          | Resetuj                 |                                                                                                    |
| ırządzaj | Albumy z obrazami       |                                                                                                    |
|          |                         |                                                                                                    |

**Uwaga!** Starsze urządzenia mobilne mogą nie wyświetlać faviconów o rozmiarach większych niż 4 KB.

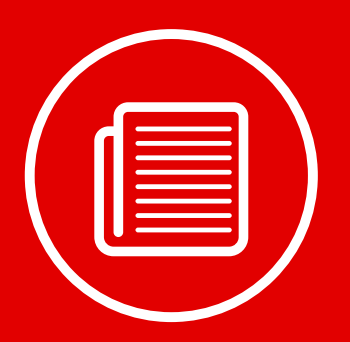

### Statystyki Twojej strony

Click Web umożliwia prostą integrację Twojej strony z Google Analytics, popularnym narzędziem do analizy ruchu na stronie i analizy efektywności kampanii reklamowych w Internecie. Szczegóły na temat obsługi tego narzędzia znajdziesz na oficjalnej stronie Google Analytics.

**Aby zintegrować swoją stronę z Google Analytics,** otwórz zakładkę "Zarządzaj" i wybierz opcję "Analityka". Następnie wpisz ID swojego konta w Google Analytics w polu tekstowym "ID śledzące".

|           | Opcje planu Pomoc  |                                                                                                    | • |
|-----------|--------------------|----------------------------------------------------------------------------------------------------|---|
| Podstrony | Zarządzaj          | Analityka                                                                                                    | * |
|           | Status strony      | ID Startzenia III. UA-XXXXXXXXXXXXXXXXXXXXXXXXXXXXXXXXXXXX                                                                                         |   |
| Obrazy    | Profil             | Wiklej ID Profilu Strony z twojego panelu sterowania Analityki                                                                                     |   |
| *         | Favicon            |                                                                                                    |   |
| Szablon   | Analityka          |                                                                                                    |   |
| ß         | Pozycjonowanie SEO | Skrypt Śledzący                                                                                                    |   |
| Blog      | Przekierowania     | 6                                                                                                    |   |
| ٥         | Resetuj            | Tylko dla zaawansowanych: Zasłąp nasz domyślny skrypt śledzący dodając swój własny. Do<br>użytku jedynie gdy żadne ID śledzenia nie jest ustawione |   |
| arządzaj  | Albumy z obrazami  | Zapisz O                                                                                                    | _ |
|           |                    |                                                                                                    |   |
|           |                    |                                                                                                    |   |
|           |                    |                                                                                                    |   |
|           |                    |                                                                                                    |   |

Zachowaj zmiany, klikając przycisk "Zapisz".

Click Web umożliwia również wstawienie **własnego skryptu śledzącego.** W tym celu wprowadź skrypt w polu "Skrypt śledzący". Następnie zapisz zmiany.

**Uwaga!** Możesz korzystać z własnego skryptu śledzącego, pod warunkiem że jednocześnie nie korzystasz z ID śledzącego.

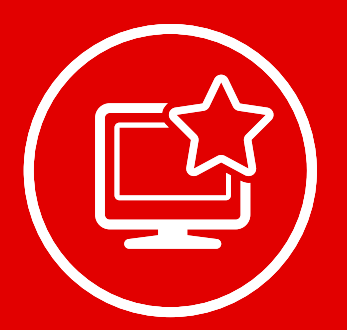

## Pozycjonowanie strony

### Tylko w Click Web Premium i Unlimited

Nawet najładniejsza strona nie sprzeda Twoich produktów, dopóki nie zdobędzie wysokiej pozycji w wynikach wyszukiwania Google. W tym rozdziale zdradzimy Ci, co zrobić, aby ułatwić znalezienie Twojej strony w Internecie. W celu uzyskania wysokiej pozycji w Google wybierz kilka fraz kluczowych, za pomocą których użytkownicy mogą wyszukiwać produkty lub usługi oferowane przez Twoją firmę. Kieruj się przy tym następującymi zasadami:

- 1. **Wybieraj często wyszkiwane frazy** tylko takie frazy mogą zagwarantować duże zainteresowanie Twoimi usługami i produktami
- 2. Wybieraj frazy o relatywnie niskiej konkurencji w przypadku wielu często wyszukiwanych fraz konkurencja pomiędzy stronami internetowymi jest tak duża, że trudno liczyć na zajęcie wysokiej pozycji w Google bez szeroko zakrojonych prac nad tworzeniem treści strony. Z tego powodu warto pozycjonować stronę na frazy o relatywnie niskiej konkurencji.

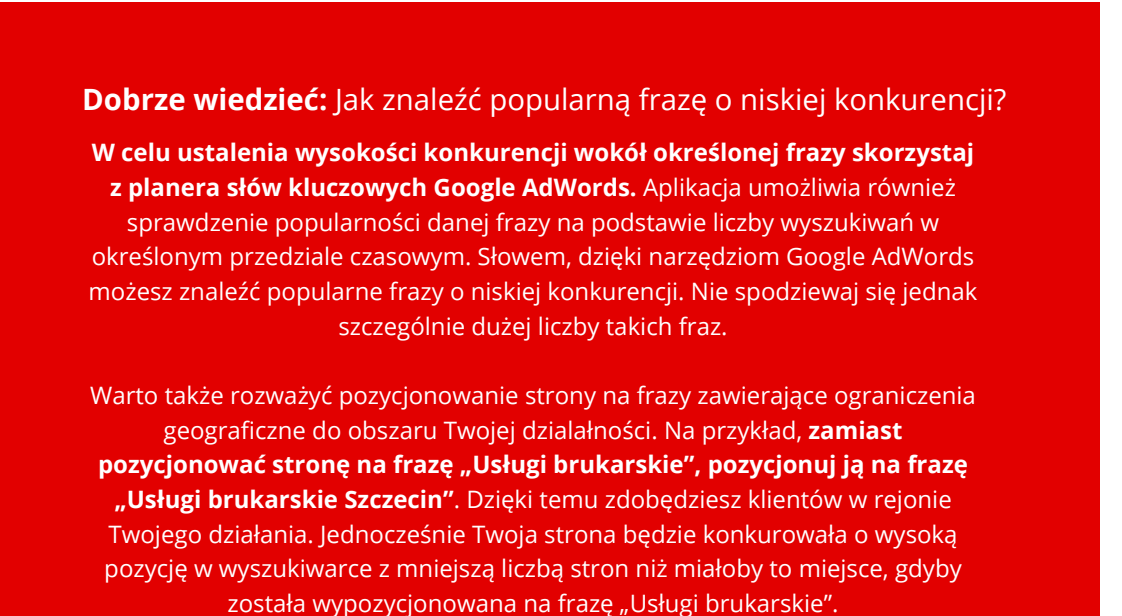

Gdy już uzbroisz się w odpowiednie frazy, możesz przejść do wypełnienia pól tekstowych w panelu "Pozycjonowanie SEO". W tym celu **otwórz zakładkę "Zarządzaj" i wejdź w opcję "Pozycjonowanie SEO".** 

#### Tytuł strony w wyszukiwarce

W polu tekstowym "Tytuł" wpisz nagłówek, pod którym Twoja strona będzie wyświetlana w wyszukiwarce Google. W tytule powinny pojawić się wybrane przez Ciebie frazy kluczowe. Najlepiej w takiej formie gramatycznej, w jakiej wpisywane są w wyszukiwarce Google. Unikaj jednak stylistycznych dziwolągów. Tytuł strony ma przede wszystkim zachęcać do jej odwiedzenia. Dlatego powinien brzmieć naturalnie.

| Podstrony | Zarządzaj          | Pozycjonowanie                                                          | SEO                                                                                                 |
|-----------|--------------------|-------------------------------------------------------------------------|----------------------------------------------------------------------------------------------------|
|           | Status strony      | Wyszukiwarki mogą używać tego tek<br>można padpisać używajac opcji pods | kstu do opisywania twojej strony. Będzie to miało wpływ na każdą podstronę twojej strony, ale tekst |
| Obrazy    | Profil<br>Favicon  | Tytuł                                                                   | Turystyka ekstremalna - wyjazdy grupowe, incer                                                      |
| Szablon   | Analityka          |                                                                         |                                                                                                    |
| Blog      | Pozycjonowanie SEO | Opis                                                                    |                                                                                                    |
| ¢         | Resetuj            |                                                                         |                                                                                                    |
| Zarządzaj | Albumy z obrazami  | Słowa kluczowe                                                          | Oddziel przecinkiem każde ze słów kluczowowych                                                      |
|           |                    | Język                                                                   | •                                                                                                   |
|           |                    |                                                                         | Zapisz                                                                                              |
|           |                    | Zapisuj zmiany za                                                       | awsze po zakończeniu edycji.                                                                        |

### Ustawienie słów kluczowych

W polu tekstowym "Słowa kluczowe" wpisz frazy, za pomocą których internauci mogą wyszukiwać usługi lub produkty oferowane przez Twoją firmę. Poszczególne frazy rozdzielaj przecinkami.

| Podstrony | Zarządzaj          | Pozycjonowanie SEO                                                                                                    |
|-----------|--------------------|----------------------------------------------------------------------------------------------------|
| <b>P</b>  | Status strony      | Wyszukiwarki mogą używać tego tekstu do opisywania twojej strony. Będzie to miało wpływ na każdą podstronę twojej strony, ale tekst |
| Obrazy    | Profil             | można nadpisać używając opcji podstrony w edytorze.                                                                                 |
| *         | Favicon            | Tytuł Turystyka ekstremalna - wyjazdy grupowe, incer                                                                                |
| Szabion   | Analityka          | Zamień standardowe wyjazdy grupowe w<br>ekstremalne wyjazdy narciarskie, przeprawy off-                                             |
| Ľï        | Pozycjonowanie SEO | Opis nad nurkowanie głębinowe i wiele innych. Z nami orzanicza Cie jedynie wobraźnia                                                |
| Blog      | Przekierowania     | Sprawdzi                                                                                                    |
| ø         | Resetuj            |                                                                                                    |
| Zarządzaj | Albumy z obrazami  | Słowa kluczowe turystyka ekstremalna, wyjazdy grupowe, wyjazc                                                                       |
|           |                    | Godzier przecinikem każde ze słów koczonowych                                                                                       |
|           |                    | Język                                                                                                    |
|           |                    | Zapisz                                                                                                    |

#### Ustawienie języka pozycjonowania

Ustaw język, w którym będzie pozycjonowana Twoja strona. W tym celu wybierz właściwą opcję z zakładki "Język".

| Podstrony | Zarządzaj          | Pozycjonowanie SEO                                                                                                    |   |
|-----------|--------------------|----------------------------------------------------------------------------------------------------|---|
|           | Status strony      | Wyszukiwarki mogą używać tego tekstu do opisywania twojej strony. Będzie to miało wpływ na każdą podstronę twojej strony, ale tekst |   |
| Obrazy    | Profil             | možna nadpisać užywając opcji pod dom w zaviouze.<br>arabski<br>brazviviski portugajski                                             |   |
| *         | Favicon            | Tytuł brytyjski anglelski<br>chiński                                                                                                |   |
| Szablon   | Analityka          | duński<br>francuski                                                                                                    |   |
| ľ         | Pozycjonowanie SEO | grecki<br>hiszpański<br>Opis didetandzki                                                                                            |   |
| Blog      | Przekierowania     | niemiecki<br>norweski<br>soleki                                                                                                    |   |
| ø         | Resetuj            | portugalski<br>rosyjski                                                                                                    |   |
| Zarządzaj | Albumy z obrazami  | Słowa kluczowe rrumuński<br>szwedzki<br>turecki                                                                                     |   |
|           |                    | walijski Latina włoski z                                                                                                    |   |
|           |                    | Język polski 🔻                                                                                                    |   |
|           |                    | Zapisz                                                                                                    | - |

Zapisz zamiany po zakończonej edycji.

# Przekierowanie użytkowników na nowy adres WWW

Click Web pozwala na ustawianie przekierowania pomiędzy podstronami. Ta opcja jest szczególnie przydatna, gdy zdecydujesz się na czasowe ukrycie jednej z podstron. Wtedy po wpisaniu jej adresu otworzy się podstrona, na którą przekierujesz użytkowników. W tym celu **wejdź w zakładkę "Zarządzaj" i wybierz opcję "Przekierowanie".** Następnie kliknij przycisk "Nowy" w prawym górnym rogu okna edycji.

|           | Opcje planu   | Pomoc  |                                                                                                    | <b>()</b> |
|-----------|---------------|--------|----------------------------------------------------------------------------------------------------|-----------|
| Podstrony | Zarządza      | aj     | Przekierowania                                                                                                    | *         |
|           | Status strony |        |                                                                                                    |           |
| Obrazy    | Profil        |        | Nie posiadasz żadnych przekierowań. Aby przekierować odwiedzających twoją stronę z jednej podstrony na drugą, utwórz |           |
| *         | Favicon       |        | pizemeiturione.                                                                                                    |           |
| Szablon   | Analityka     |        |                                                                                                    |           |
| ß         | Pozycjonowan  | ie SEO |                                                                                                    |           |
| Blog      | Przekierowani | a      |                                                                                                    |           |
| ¢         | Resetuj       |        |                                                                                                    |           |
| Zarządzaj | Albumy z obra | zami   |                                                                                                    |           |
|           |               |        |                                                                                                    |           |
|           |               |        |                                                                                                    |           |
|           |               |        |                                                                                                    |           |
|           |               |        |                                                                                                    | -         |

Na ekranie pojawią się opcje edycji. **W polu tekstowym "Od" wpisz adres WWW, z którego chcesz przekierować użytkowników. Z zakładki "Do" wybierz podstronę, na którą chcesz przekierować użytkowników.** 

|           | Opcje planu Pomoc  |                                                                                | ۵ 🕒 |
|-----------|--------------------|--------------------------------------------------------------------------------|-----|
| Podstrony | Zarządzaj          | Dodaj przekierowanie                                                           |     |
| <b>P</b>  | Status strony      | Wróć do przekierowań                                                           |     |
| Obrazy    | Profil             |                                                                                |     |
| *         | Favicon            | Od clickweb-demo1.home.pl/oferta                                               |     |
| Szablon   | Analityka          | Do home •                                                                      |     |
| ß         | Pozycjonowanie SEO | Osoby odwiedzające www.clickweb-demo1.home.pl/turystykaekstremaina.pl, zostaną |     |
| Blog      | Przekierowania     | рескеточкие до жижистисто полерителе                                           |     |
| ø         | Resetuj            | Typ 301 Trwale przeniesiony •                                                  |     |
| Zarządzaj | Albumy z obrazami  | Utwórz przekierowanie                                                          |     |
|           |                    |                                                                                |     |
|           |                    |                                                                                |     |
|           |                    |                                                                                |     |
|           |                    |                                                                                |     |

Po wprowadzeniu ustawień, na ekranie pojawi się informacja na temat szczegółów przekierowania.

W kolejnym kroku wybierz rodzaj przekierowania z zakładki "Typ". Przekierowanie może mieć trwały lub tymczasowy charakter.

|           | Opcje planu Pomoc  | <ul> <li>(e)</li> </ul>                                                        |
|-----------|--------------------|--------------------------------------------------------------------------------|
| Podstrony | Zarządzaj          | Dodaj przekierowanie                                                           |
| <b>P</b>  | Status strony      | 🕻 Wróć do przeklerowań                                                         |
| Obrazy    | Profil             |                                                                                |
| *         | Favicon            | Od turvstykaekstremaina.pl                                                     |
| Szablon   | Analityka          | Do home •                                                                      |
| ß         | Pozycjonowanie SEO | Osoby odwiedzające www.clickweb-demo1.home.pl/turystykaekstremaina.pl, zostaną |
| Blog      | Przekierowania     | przekierowane do www.cickweb-demoil.nome.prnome                                |
| ø         | Resetuj            | Typ 301 Trwale przeniesiony •                                                  |
| Zarządzaj | Albumy z obrazami  | Utwórz przekierowanie                                                          |
|           |                    |                                                                                |
|           |                    |                                                                                |
|           |                    |                                                                                |
|           |                    |                                                                                |

Zapisz ustawienia, klikając przycisk "Utwórz przekierowanie".

W każdej chwili możesz zmienić ustawienia przekierowania. W tym celu otwórz zakładkę "Zarządzaj", wejdź w opcję "Przekierowania" **i kliknij zębatkę "Opcje"** przy opisie przekierowania.

|   |           | Opcje planu Po    | omoc |                                                                                                    | ۵ 🕒 |
|---|-----------|-------------------|------|----------------------------------------------------------------------------------------------------|-----|
|   | Podstrony | Zarządzaj         |      | Przekierowania                                                                                                    | *   |
|   | <b>P</b>  | Status strony     |      |                                                                                                    |     |
|   | Obrazy    | Profil            |      | www.clickweb-demo1.home.pl/turystykaekstremaina.pl przekierowuje do www.clickweb-<br>demo1.home.pl/home<br>2011 Turzke przepiedow:                                                                                                    |     |
| • | *         | Favicon           |      |                                                                                                    |     |
|   | Szablon   | Analityka         |      | - Contraction of the second second se |     |
|   | ľ         | Pozycjonowanie SE | EO   | 1 przekierowanie                                                                                                    |     |
|   | Blog      | Przekierowania    |      |                                                                                                    |     |
|   | ¢         | Resetuj           |      |                                                                                                    |     |
|   | Zarządzaj | Albumy z obrazami | ii   |                                                                                                    |     |

Następnie użyj przycisku "Edytuj" i w kolejnych krokach postępuj według zamieszczonych wyżej instrukcji.

|           | Opcje planu Pomoc  |                                                                                                    | ۵ 🕒  |
|-----------|--------------------|----------------------------------------------------------------------------------------------------|------|
| Podstrony | Zarządzaj          | Przekierowania                                                                                          | Nowy |
| <b>P</b>  | Status strony      |                                                                                                    |      |
| Obrazy    | Profil             | www.clickweb-demo1.home.pl/turystykaekstremalna.pl przekierowuje do www.clickweb-<br>demo1.home.pl/home |      |
| ~         | Favicon            | 301 Trwale przeniesiony                                                                                 |      |
| Szabion   | Analityka          | Edytuj Usuń                                                                                             |      |
| Ľ         | Pozycjonowanie SEO | 1 przekierowanie                                                                                        | _    |
| Blog      | Przekierowania     |                                                                                                    |      |
| 0         | Resetuj            |                                                                                                    |      |
| Zarządzaj | Albumy z obrazami  |                                                                                                    |      |
|           |                    |                                                                                                    |      |
|           |                    |                                                                                                    |      |
|           |                    |                                                                                                    |      |

Aby **usunąć przekierowanie**, otwórz zakładkę "Zarządzaj", wejdź w opcję "Przekierowania" i kliknij zębatkę "Opcje". Następnie użyj przycisku "Usuń" i potwierdź chęć usunięcia przekierowania.

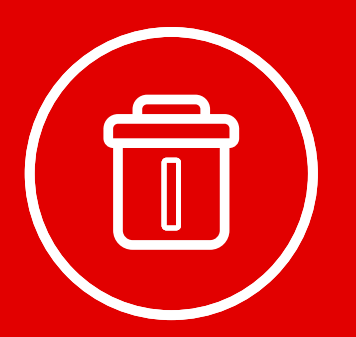

## Resetowanie projektu strony

Jeśli chcesz usunąć projekt Twojej strony, użyj opcji resetowania strony. **Wejdź w zakładkę "Zarządzaj" i wybierz opcję "Resetuj"**. Następnie **kliknij przycisk "Resetuj"**. Na ekranie pojawi się okno potwierdzenia operacji. Kliknij przycisk "Ok", aby zresetować projekt strony.

|           | Opcje planu Pomoc  |                     | Komunikat ze strony manage.clickweb.home.pl:                                                                                                    | ۲ |    |
|-----------|--------------------|---------------------|----------------------------------------------------------------------------------------------------|---|----|
| Podstrony | Zarządzaj          | Resetuj s           | Nie będzie możliwości cofnięcia. Cała zawartość strony zostanie<br>utracona. Zawartość strony nie będzie możliwa do odzyskania<br>dałego kontynuu jedynie jeśli chcesz stworzyć nową stronę i<br>zacząć od poczętku. | Î |    |
| *         | Status strony      | Ostrzeżenie: Nie be | OK Anuluj                                                                                                    |   |    |
| Szablon   | Profil             | Resetui             |                                                                                                    | 1 |    |
| <b>P</b>  | Favicon            | <b>— —</b>          |                                                                                                    |   | -• |
| Obrazy    | Analityka          | Cała zawartość zost | anie utracona, ale ustawienia domen pozostaną bez zmian.                                                                                                    |   |    |
| •         | Pozycjonowanie SEO |                     |                                                                                                    |   |    |
| Zarządzaj | Przekierowania     |                     |                                                                                                    |   |    |
| •         | -O Resetuj         |                     |                                                                                                    |   |    |
|           | Albumy z obrazami  |                     |                                                                                                    |   |    |
|           |                    |                     |                                                                                                    |   |    |
|           |                    |                     |                                                                                                    |   |    |

Uwaga! Resetowanie powoduje nieodwracalne usunięcie projektu Twojej strony.

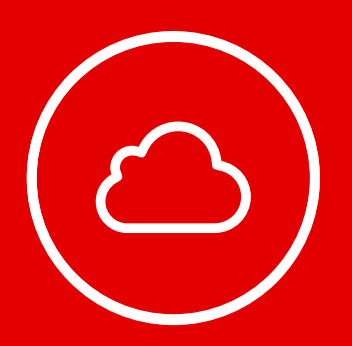

### Publikacja strony w Internecie

W celu udostępnienia strony w Internecie, **kliknij przycisk "Publikuj" na górnym pasku narzędzi.** Na ekranie pojawi się okno z adresem WWW, pod którym Twoja strona zostanie opublikowania.

| 5            | Przeglądaj szablony F | Pomoc                                                                                                    | <b>.</b>                 |
|--------------|-----------------------|----------------------------------------------------------------------------------------------------|--------------------------|
| Dodetropy    | Style: kolory         | Dodaj element Edycja 🌑 Podgląd 💻 📗 💭 Publiku 🗨                                                                 |                          |
| Obrazy       | < Wróć                | <b>{ my</b> uperflat <sup>Wy Webstw</sup>                                                                      | Home Page                |
|              | Edytuj próbkę         | ¢                                                                                                    | Conception in the second |
| Style        |                       | the second second second second second second second second second second second second second second second s |                          |
|              |                       |                                                                                                    |                          |
|              |                       |                                                                                                    |                          |
| <b>←</b> ⇒ ( | editor.clickweb.hon   | ne.pl                                                                                                    | Q 🕸 🔳                    |
|              | Opcje planu Pomoc     |                                                                                                    | <b>()</b>                |
| -            |                       |                                                                                                    | Cathij Powłór            |
| Podstrony    |                       | 255                                                                                                    | 2.                       |
| *            |                       | Bike B     Opublikuj stronę     * Oferta - O na                                                                | is - Kontakt             |
| Szablon      |                       | Twoja strona będzie opublikowana na www.bikefactory.com.pl                                                     |                          |
| •            |                       |                                                                                                    |                          |
| Obrazy       |                       | Anuluj Publikuj O                                                                                              |                          |
| Soluty       |                       |                                                                                                    |                          |
| \$           |                       |                                                                                                    |                          |
| Zarządzaj    |                       |                                                                                                    |                          |
|              |                       |                                                                                                    |                          |
|              |                       |                                                                                                    |                          |
|              |                       |                                                                                                    |                          |

Kliknij przycisk "Publikuj", aby potwierdzić chęć udostępnienia strony. Strona pojawi się w Internecie pod wybranym adresem WWW.

**Dobrze wiedzieć:** Opublikowane strony internetowe również można edytować w kreatorze Click Web.

Wystarczy zalogować się do kreatora i rozpocząć edycję strony. Gdy wprowadzisz zmiany, kliknij przycisk "Publikuj", aby zaktualizować stronę.

### Przewodniki z serii **Click Web Academy**

- **1.** Jak zaprojektować wygląd strony internetowej w kreatorze Click Web?
- 2. Wszystko o edytowaniu strony głównej
- **3.** Zasady tworzenia podstron
- **4.** Tworzenie własnych treści w kreatorze Click Web
- 5. Jak edytować multimedia w kreatorze Click Web?
- **6.** Twoja strona w mediach społecznościowych
- **7.** Wszystko o dodatkach dla przedsiębiorców
- 8. Dodatki specjalne dla gastronomii
- 9. Jak stworzyć własny blog w kreatorze Click Web?
- Wszystko o zarządzaniu stronami w kreatorze Click Web

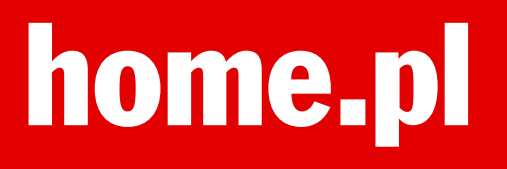